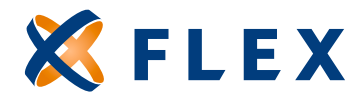

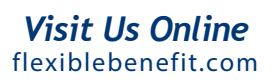

## How to Run the Payment Register Report

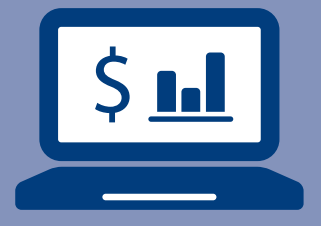

## This helpful report reflects payments made to participants within a specific date range.

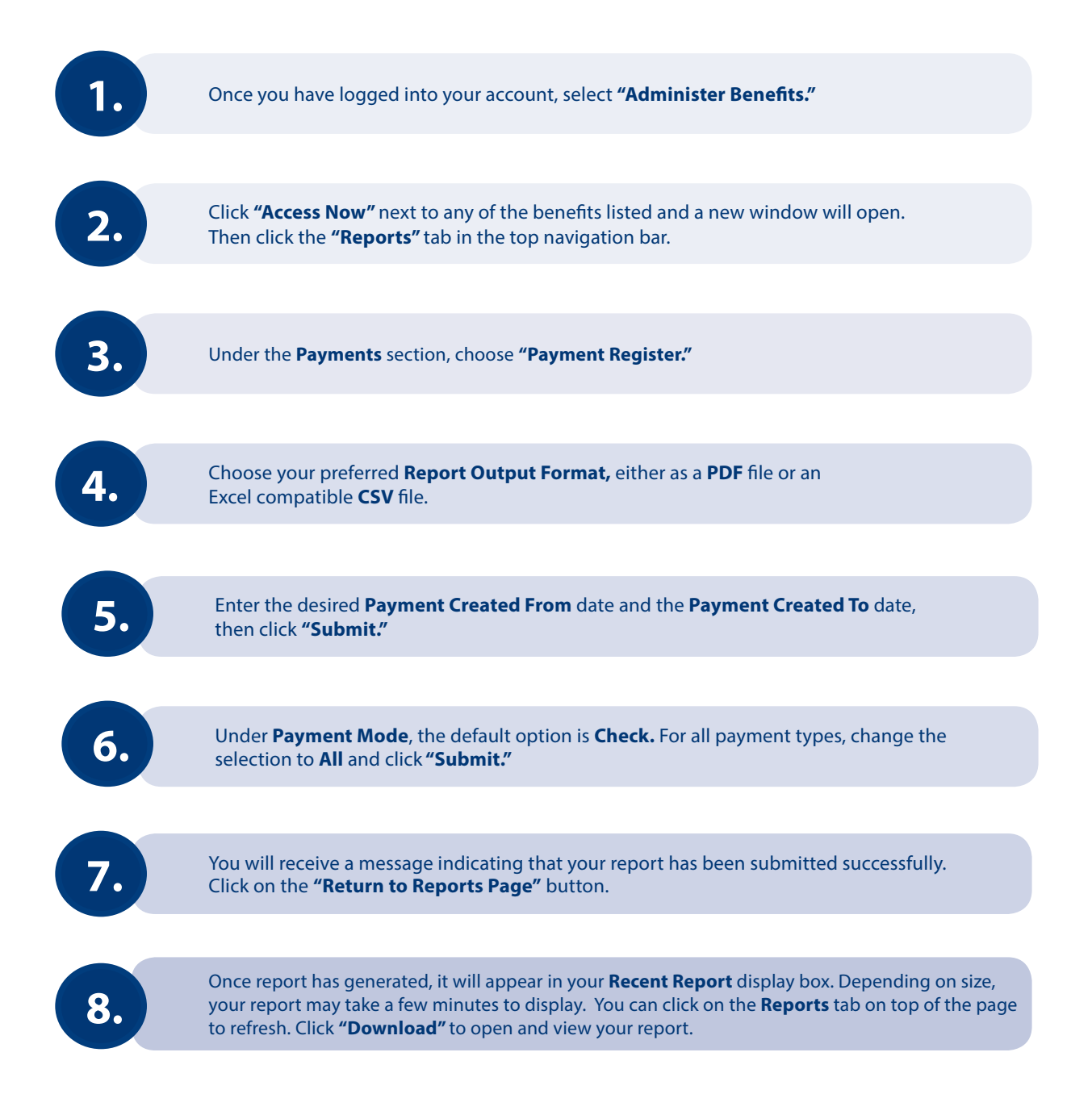